## Fånga mänskliga objekt tydligt (ansiktsavkänning AE/AF)

"ANSIKTSPRIOR. AE/AF" justerar automatiskt det avkända ansiktet med lämpligt fokus och lämplig ljusstyrka.

## **ANMÄRKNING : -**

Tryck på knappen UP/< eller DOWN/> för att markera/flytta pekaren uppåt åt vänster eller nedåt åt höger.

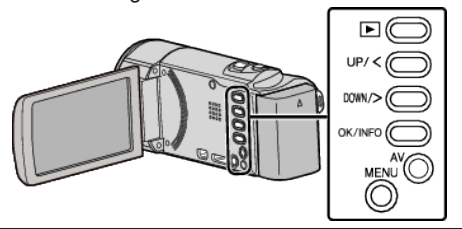

1 Tryck på MENU.

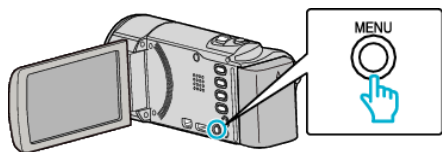

2 Välj "ANSIKTSPRIOR. AE/AF" och tryck på OK.

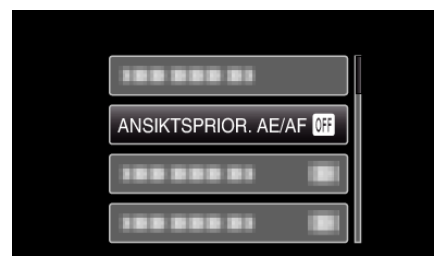

3 Välj "PÅ" och tryck på OK.

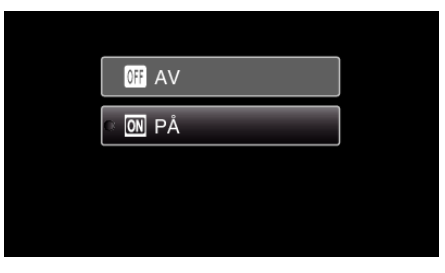

4 Rikta kameran mot det mänskliga objektet.

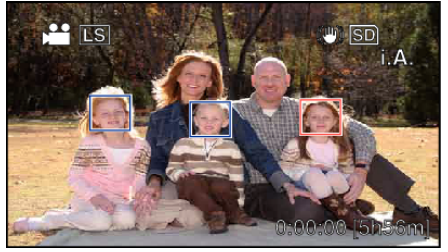

- En ram visas runt objektets ansikte och fokus och ljusstyrka justeras automatiskt.
- Om flera ansikten känns av kommer det ansikte som är närmst kameran att fokuseras.
- 5 Starta inspelning.

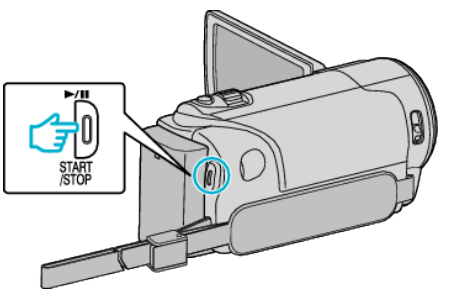

## OBS! : ----

- När "ANSIKTSPRIOR. AE/AF" är inställt på "PÅ", ändras följande inställningar.
- Om "SCENVAL" är inställd till "SPOTLIGHT" växlar den till "AV".
- Om "FOKUS" är inställd till "MANUELL" växlar den till "AUTO".
- Om "MOTLJUSKOMPENSERING" är inställd till "PÅ" växlar den till "AV"
- När följande inställningar görs, ändras "ANSIKTSPRIOR. AE/AF" till "AV"
- . - När "SCENVAL" är inställd till "SPOTLIGHT"
- När "FOKUS" är inställd till "MANUELL"
- När "MOTLJUSKOMPENSERING" är inställd till "PÅ"

## ANMÄRKNING : -

- Kameran kan känna av upp till 16 ansikten.
- Eventuellt kan inte vissa ansikten igenkännas, beroende på inspelningsmiljön.
- Om man inte lyckas uppnå ett lämpligt resultat ska man spela in med "ANSIKTSPRIOR. AE/AF" inställd till "AV".